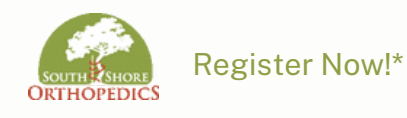

## Welcome to Exa Your New X-ray Portal

ÿ

\*You must have an email to use the portal

1

2

If you prefer not to self-register, simply email us with your request: info@southshoreorhtopedics.com

SSO will send you a link to register. Click on the link in the email and follow the instructions.

At portal site, on the Create New Password page, type a password and select Create. Your account is now created and the sign-in screen appears.

## Patient Portal

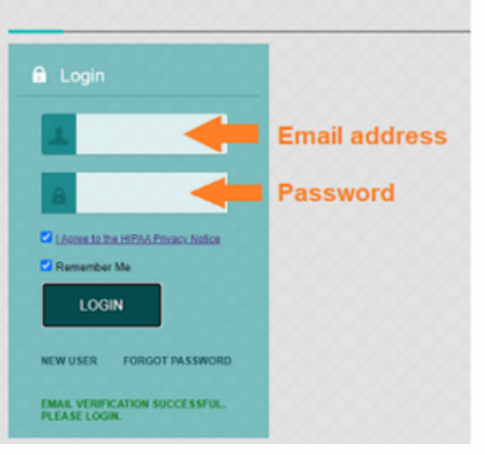

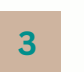

-Type in your email address (this is your user name) and the password you just created.

-Select I Agree to the HIPAA Privacy notice

-Select Login

Done!

Still have questions?

781-337-5555

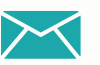

info@south shore or thop edics.com